# VPN - Installing and Using Cisco AnyConnect

### Installation - Software Center

#### Target: District Windows devices.

 Click the Windows Start Button and search for "software". Software Center should appear in the results.

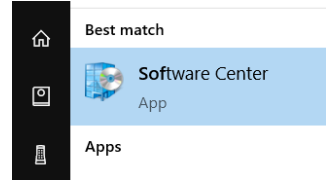

- 2. Open Software Center.
- 3. Cisco AnyConnect will be listed amongst the applications. Click it.

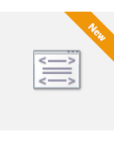

Cisco AnyConnect Secure Mobility... Cisco Systems, Inc. 4.8.03036

Click Install.

4.

#### Installation – District Website

Target: Any Windows or MacOS device.

1. Using your web browser, go to <u>https://vpn.lpisd.org</u>.

| Logon                       |
|-----------------------------|
| Group LPISD_Staff  Username |
| Password Logon              |

- 2. Enter your district username and password.
- 3. Click on the blue download button to install the Cisco AnyConnect client.

| Download Cisco A | InyConnect Secure Mobilit | y Client and install it on y | our computer. |              |
|------------------|---------------------------|------------------------------|---------------|--------------|
|                  | Download for              | Windows                      |               | Instructions |

- 4. Choose to open the installation file.
- 5. In the AnyConnect setup, click "Next" and accept the terms to the License Agreement.

| 😸 Cisco AnyConnect Secure Mobility Client Setup                                                                                              | $\times$ |
|----------------------------------------------------------------------------------------------------|----------|
| End-User License Agreement                                                                                                    | 100      |
| Please read the following license agreement carefully                                                                                        | atto     |
| Supplemental End User License Agreement                                                                                                    | ^        |
| for AnyConnect® Secure Mobility Client v4.x<br>and other VPN-related Software                                                                |          |
| IMPORTANT: READ CAREFULLY                                                                                                    |          |
| This Supplemental End User License Agreement ("SEULA") contain<br>additional terms and conditions for the Software Product licensed under th | s<br>e v |
| I accept the terms in the License Agreement                                                                                                  |          |
| $\bigcirc$ I do not accept the terms in the License Agreement                                                                                |          |
| Advanced Installer                                                                                                    |          |
| < Back Next > Ca                                                                                                    | ncel     |
| Click "Install" wait for the installation to comple                                                                                          | to and   |

6. Click "Install", wait for the installation to complete, and choose "Finish."

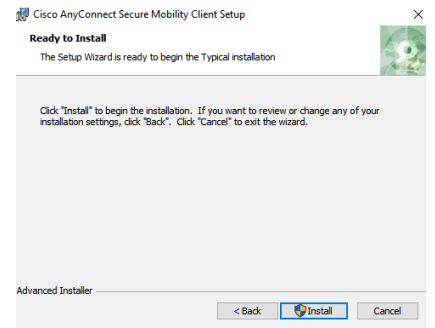

# VPN - Installing and Using Cisco AnyConnect

### Beginning a VPN Session

1. Click the Windows Start button and search for the term "Cisco." The Cisco AnyConnect Client should appear. Click on it to run the application.

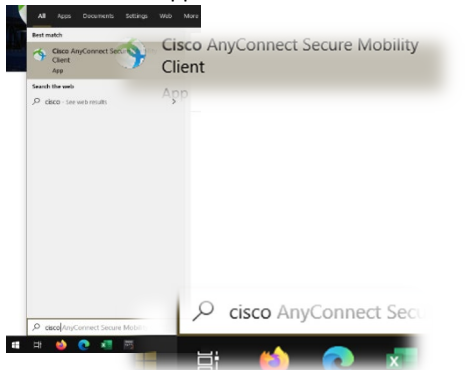

2. Enter the URL **vpn.lpisd.org** into the dialogue box that appears then click "Connect."

| 🚳 Cisco AnyConnect Secure Mobility Client |                                            |     | _       | × |
|-------------------------------------------|--------------------------------------------|-----|---------|---|
|                                           | VPN:<br>Ready to connect.<br>vpn.lpisd.org | ~ [ | Connect |   |
| <b>\$</b> (i)                             |                                            |     |         |   |

3. Enter your district username and password when prompted.

| 🚳 Cisco AnyConnect   vpn.lpisd.org |           |               |   |
|------------------------------------|-----------|---------------|---|
|                                    |           |               |   |
| _                                  | Group:    | LPISD_Staff × | / |
|                                    | Username: | lamberte      |   |
|                                    | Password: |               |   |
|                                    |           |               | _ |
|                                    |           | OK Cancel     |   |
|                                    |           |               |   |

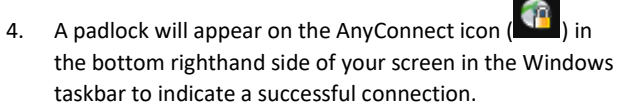

 Be sure to disconnect from your VPN session when finished by right clicking the AnyConnect icon and choosing "Disconnect."

Open AnyConnect
Open AnyConnect
Show Connection Notices
VPN
Disconnect
About
Quit
Quit
Quit